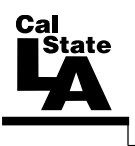

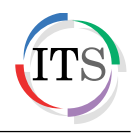

### Microsoft Outlook 2013 Part 2: Intermediate Outlook

Spring 2015, Version 1.0

## **Table of Contents**

| Introduction2                        |
|--------------------------------------|
| Calendar2                            |
| Scheduling Appointments2             |
| Updating or Deleting Appointments4   |
| Scheduling Meetings5                 |
| Updating or Cancelling Meetings6     |
| Responding to Meeting Requests7      |
| People                               |
| Creating Contacts9                   |
| Updating Contacts                    |
| Deleting Contacts                    |
| Creating Contact Groups11            |
| Tasks12                              |
| Changing the View13                  |
| Creating Tasks14                     |
| Updating Tasks15                     |
| Marking Tasks as Complete15          |
| Deleting Tasks15                     |
| Managing Your Mailbox15              |
| Searching for Messages15             |
| Creating Rules to Process Messages17 |
| Blocking Junk Mail19                 |
| Checking Your Mailbox Size19         |
| Archiving Messages                   |
| Delegating Access                    |

# Introduction

Microsoft Outlook 2013 is a great tool for communication, time and information management, and collaboration. It is used to send and receive email messages as well as manage your schedule, contacts, and tasks. To minimize the work of dealing with such diverse items, Outlook provides a module for each item type and presents each module in a similar interface, allowing you to work with different items in a consistent way. This handout covers working with the calendar, contacts, and tasks, as well as managing your mailbox.

# Calendar

The *Calendar* module allows you to schedule and track appointments and meetings. You can view your calendar in several different formats (*Day, Work Week, Week, Month, and Schedule View*) by using the buttons in the *Arrange* group on the *Home* tab of the *Ribbon*.

The *Date Navigator* is a small calendar at the top of the Folder pane that can be used to navigate from one date to another. The current date is highlighted with a dark blue background. Days that contain scheduled items appear in bold type; days with no scheduled items appear as regular text. You can use the left and right arrows at the top of the Date Navigator to scroll to another month.

To display the Calendar module:

1. On the Navigation bar, click Calendar (see Figure 1).

| @ 图 ち =                                                                                                    | oora xooraa a                                                              | Calendar               | - Staff1@cslanet.calstat  | tela.edu - Outlook                                     |                                    |                                                                  | ? 🗉 - 🕻       | ×         |
|----------------------------------------------------------------------------------------------------|----------------------------------------------------------------------------|------------------------|---------------------------|--------------------------------------------------------|------------------------------------|------------------------------------------------------------------|---------------|-----------|
| TLE         HOME         SEND / RE           New         New         New         New           Appointment Meeting items - New         Lp                                                                         | CEIVE FOLDER V<br>Lew Lync Today Next 7<br>Meeting Days<br>nc Meetin Go To | EW<br>Day Work<br>Week | Week Month Schedu<br>View | le Open Calen<br>Calendar - Group<br>G Manage Calendar | day E-mail BP<br>os= Calendar 40 C | hare Calendar<br>ublish Online *<br>alendar Permissions<br>Share | Search People |           |
| August 2014                                                                                                    | <ul> <li>Augus</li> </ul>                                                  | t 2014                 | New                       | York, NY 🔹 🌞                                           | Teday<br>78°F/62°F                 | earch Calendar (Ctri+E)                                          | pi.           | P         |
| 27 28 29 30 31 1 2                                                                                                    | SUNDAY                                                                     | MONDAY                 | TUESDAY                   | WEDNESDAY                                              | THURSDAY                           | FRIDAY                                                           | SATURDAY      | 1         |
| 3 4 5 6 7 8 9<br>10 11 12 13 14 15 16<br>17 19 19 20 21 73 73                                                                                                    | Jul 27                                                                     | 28                     | 29                        | 30                                                     | 31                                 | Aug 1                                                            | 2             |           |
| 11         13         13         14         11         13           24         25         26         27         28         29         30           31         1         2         3         4         5         6 | -                                                                          | 4                      | 5                         | 6                                                      | 7                                  | 8                                                                | 9             | -         |
| • My Calendars                                                                                                    | Appaintma                                                                  | 11                     | 12                        | 13                                                     | 14                                 | 15                                                               | 16            | pointness |
| Calendar                                                                                                    | Previous                                                                   | 18                     | 19                        | 20                                                     | 21                                 | 22                                                               | 23            | Net A     |
|                                                                                                    |                                                                            | 25                     | 26                        | 27                                                     | 28                                 | 29                                                               | 30            | -         |
| Ť                                                                                                    | 31                                                                         | Sep 1                  | 2                         | 3                                                      | 4                                  | 5                                                                | 6             |           |
| Mail Calendar                                                                                                    | People Tas                                                                 | ks …                   |                           |                                                        |                                    |                                                                  |               |           |
| ILEN S 0                                                                                                    |                                                                            | ALL FOLDERS            | ARE UP TO DATE. CO        | ONNECTED T D: MICRO                                    | SOFT EXCHANGE                      |                                                                  | -             | 100%      |
| Folder pane                                                                                                    | Navigation                                                                 | bar                    | (                         | Content pan                                            | le                                 |                                                                  |               |           |

Figure 1 – Outlook 2013 Program Window Displaying the Calendar Module

#### **Scheduling Appointments**

Appointments are activities that you schedule in your calendar that do not involve inviting other people. You can schedule one-time appointments or recurring appointments.

To schedule an appointment:

1. In the **Calendar** module, on the **Home** tab, in the **New** group, click the **New** 

| Appointment button | . The Appointmen | t window opens | (see Figure 2). |
|--------------------|------------------|----------------|-----------------|
|--------------------|------------------|----------------|-----------------|

| 📇 🔒 🗧                 | > ( <sup>5</sup> ↑ ↓ = Untitled - Appointment ? 📧 - □ |             |                         |                 |                  |                     |              | ×              |            |      |                    |   |
|-----------------------|-------------------------------------------------------|-------------|-------------------------|-----------------|------------------|---------------------|--------------|----------------|------------|------|--------------------|---|
| FILE                  | APPOINT                                               | MENT        | ERT FOR                 | RMAT TEXT       | REVIEW           | /                   |              |                |            |      |                    |   |
| <b>?</b> ×            | EQ.                                                   |             |                         | L               | N                |                     | 🚾 🔳 Busy     | → Recurrence   | 6          | Q    | 5                  |   |
| Save & Delet<br>Close | e 😋 -                                                 | Appointment | Scheduling<br>Assistant | Lync<br>Meeting | Meeting<br>Notes | Invite<br>Attendees | 🐥 15 minutes | 👻 👰 Time Zones | Categorize | Zoom | Apps for<br>Office |   |
| Action                | s                                                     | Sho         | w                       | Lync Me         | Meeting          | Attendees           | Op           | tions 5        | Tags       | Zoom | Apps               | ~ |
| Subject               |                                                       |             |                         |                 |                  |                     |              |                |            |      |                    |   |
| Location              |                                                       |             |                         |                 |                  |                     |              |                |            |      |                    | - |
| Start time            | Thu 8/14/                                             | 2014        |                         | 8:00 AM         | *                | All day e           | vent         |                |            |      |                    |   |
| End time              | Thu 8/14/                                             | 2014        |                         | 8:30 AM         | *                |                     |              |                |            |      |                    |   |
|                       |                                                       |             |                         |                 |                  |                     |              |                |            |      |                    |   |
|                       |                                                       |             |                         |                 |                  |                     |              |                |            |      |                    |   |
| In Shared Fol         | der 🕎                                                 | Calendar    |                         |                 |                  |                     |              |                |            |      |                    |   |

Figure 2 – Appointment Window

- 2. In the **Subject** box, type a short description for the appointment.
- 3. In the **Location** box, type a location for the appointment.
- 4. In the **Start time** and **End time** boxes, enter the desired dates and times.
- 5. By default, Outlook adds a 15-minute reminder to appointments. To change when the reminder appears, on the Appointment tab, in the Options group, click the Reminder arrow 15 minutes
   and select the desired time from the list.

NOTE: If you want to create a recurring appointment, on the **Appointment** tab, in the **Options** 

group, click the **Recurrence** button to open the **Appointment Recurrence** dialog box, set the recurrence pattern and range of recurrence, and then click the **OK** button (see Figure 3).

| Appointme                                                 | ent time                                                                                 |
|-----------------------------------------------------------|------------------------------------------------------------------------------------------|
| Start:                                                    | 8:00 AM                                                                                  |
| End:                                                      | 8:30 AM                                                                                  |
| Duration:                                                 | 30 minutes                                                                               |
| Recurrence                                                | e pattern                                                                                |
| <ul> <li>Daily</li> <li>Weekly</li> <li>Monthl</li> </ul> | Recur every 1 week(s) on:<br>Sunday Monday Tuesday Wednesday<br>Thursday Friday Saturday |
| 🔘 Yearly                                                  |                                                                                          |
| Yearly<br>Range of r                                      | ecurrence                                                                                |

Figure 3 – Appointment Recurrence Dialog Box

6. On the **Appointment** tab, in the **Actions** group, click the **Save & Close** button

#### Updating or Deleting Appointments

If the information about an appointment has changed since it was scheduled, you can update the appointment. You can also delete an appointment and remove it from your calendar. When you delete an appointment, Outlook moves it to the Deleted Items folder.

<u>NOTE</u>: When working with one-time appointments, the *Calendar Tools Appointment* tab becomes available on the Ribbon; when working with recurring appointments, the *Calendar Tools Appointment Series* tab becomes available on the Ribbon.

To update an appointment:

1. In the **Calendar** module, in the **Content** pane, double-click the appointment that you want to update. The appointment opens in the **Appointment** window.

<u>NOTE</u>: If you double-click a recurring appointment, the **Open Recurring Item** dialog box opens. Select the **Just this one** option to update only that appointment or **The entire series** option to update every appointment in the series, and then click the **OK** button (see Figure 4).

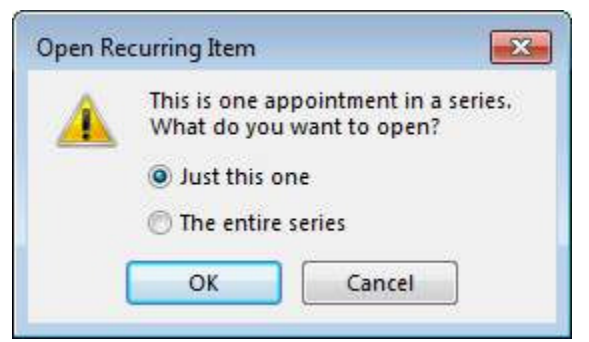

Figure 4 – Open Recurring Item Dialog Box

- 2. Make the desired changes.
- 3. On the **Appointment** tab, in the **Actions** group, click the **Save & Close** button

To delete an appointment:

- 1. In the **Calendar** module, in the **Content** pane, select the appointment that you want to delete.
- Under Calendar Tools, on the Appointment tab, in the Actions group, click the Delete button .

<u>NOTE</u>: If you are deleting a recurring appointment, click the **Delete** button in the **Actions** group on the **Appointment Series** tab, and then click **Delete Occurrence** to delete only that appointment or **Delete Series** to delete every appointment in the series (see Figure 5).

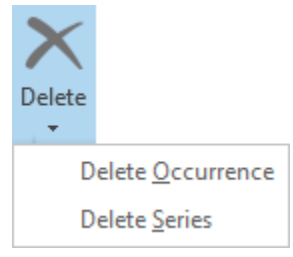

Figure 5 – Delete Menu

#### **Scheduling Meetings**

Meetings are appointments to which you invite other people. You can schedule one-time meetings or recurring meetings. Responses to your meeting request appear in your Inbox folder.

To schedule a meeting:

1. In the Calendar module, on the Home tab, in the New group, click the New Meeting 1010 but

| ton | 682 | The | Meeting | window | opens | (see | Figure | 6). |
|-----|-----|-----|---------|--------|-------|------|--------|-----|
|-----|-----|-----|---------|--------|-------|------|--------|-----|

|                       | 191                                                                                                   |                                                                                                    |                                                                                                    | Untitled - M                                                                                                    | leeting                                                                                                    |                                                                                                    |                                                                                                    | ? 🛧                                                                                                    | - 0                                                                                                    | ×                                                                                                    |
|-----------------------|----------------------------------------------------------------------------------------------------|----------------------------------------------------------------------------------------------------|----------------------------------------------------------------------------------------------------|----------------------------------------------------------------------------------------------------|----------------------------------------------------------------------------------------------------|----------------------------------------------------------------------------------------------------|----------------------------------------------------------------------------------------------------|----------------------------------------------------------------------------------------------------|----------------------------------------------------------------------------------------------------|----------------------------------------------------------------------------------------------------|
| MEETING               | INSERT FORMAT T                                                                                       | EXT R                                                                                                    | EVIEW                                                                                                    |                                                                                                    |                                                                                                    |                                                                                                    |                                                                                                    |                                                                                                    |                                                                                                    |                                                                                                    |
| Calendar<br>Forward × | Appointment Scheduling<br>Assistant<br>Show                                                           | Lync<br>Lync<br>Meeting<br>Lync Me.                                                                                                    | Meeting<br>Notes                                                                                                    | Cancel<br>Invitation                                                                                                    | Example 2 Sectors Sectors Sect                                                                                                    | urrence<br>e Zones<br>m Finder                                                                                                    | Categorize                                                                                                    | Q<br>Zoom<br>Zoom                                                                                                    | Apps for<br>Office<br>Apps                                                                                                    | ~                                                                                                    |
| ven't sent this       | meeting invitation yet.                                                                               |                                                                                                    |                                                                                                    |                                                                                                    |                                                                                                    |                                                                                                    | Roor                                                                                                    | n Finc                                                                                                    | ler                                                                                                    | r X                                                                                                    |
| То                    |                                                                                                    |                                                                                                    |                                                                                                    |                                                                                                    |                                                                                                    |                                                                                                    |                                                                                                    | August, 20                                                                                                    | )14                                                                                                    | *                                                                                                    |
| Subject               |                                                                                                    |                                                                                                    |                                                                                                    |                                                                                                    |                                                                                                    |                                                                                                    | Su Mo                                                                                                    | Tu We 1                                                                                                    | ih Fr Sa                                                                                                    | E                                                                                                    |
| Location              |                                                                                                    |                                                                                                    |                                                                                                    |                                                                                                    | *                                                                                                    | Rooms                                                                                                    | . 27 28                                                                                                    | 29 30 3                                                                                                    | 1 1 2                                                                                                    |                                                                                                    |
| Start time            | Tue 8/19/2014                                                                                         | 112                                                                                                    | 8:00 AM                                                                                                    | • .                                                                                                    | ll day event                                                                                                    | 0                                                                                                    | 10 11                                                                                                    | 12 13 1                                                                                                    | 4 15 16                                                                                                    |                                                                                                    |
| End time              | Tue 8/19/2014                                                                                         |                                                                                                    | 8:30 AM                                                                                                    |                                                                                                    |                                                                                                    |                                                                                                    | 24 25                                                                                                    | 26 27 2                                                                                                    | 21 22 25<br>28 29 30                                                                                                    |                                                                                                    |
| l                     |                                                                                                    |                                                                                                    |                                                                                                    |                                                                                                    |                                                                                                    |                                                                                                    | 31 1                                                                                                    | 2 3                                                                                                    | 4 5 6                                                                                                    |                                                                                                    |
|                       |                                                                                                    |                                                                                                    |                                                                                                    |                                                                                                    |                                                                                                    |                                                                                                    | Goo                                                                                                    | id 🔡 Fai                                                                                                    | r Poo                                                                                                    | r                                                                                                    |
|                       |                                                                                                    |                                                                                                    |                                                                                                    |                                                                                                    |                                                                                                    |                                                                                                    | Choose                                                                                                    | an availab                                                                                                    | le room:                                                                                                    |                                                                                                    |
|                       |                                                                                                    |                                                                                                    |                                                                                                    |                                                                                                    |                                                                                                    |                                                                                                    | None                                                                                                    |                                                                                                    |                                                                                                    |                                                                                                    |
| older 📆 C             | alendar                                                                                               |                                                                                                    |                                                                                                    |                                                                                                    |                                                                                                    |                                                                                                    |                                                                                                    |                                                                                                    |                                                                                                    | +                                                                                                    |
|                       | Calendar<br>Forward ×<br>ons<br>en't sent this<br>To<br>Subject<br>Location<br>Start time<br>End time | Calendar Forward  Forward  For | Calendar<br>Forward × Appointment Scheduling<br>Appointment Scheduling<br>Assistant<br>Show<br>en't sent this meeting invitation yet.<br>To<br>Subject<br>Location<br>Start time<br>Tue 8/19/2014<br>End time<br>Tue 8/19/2014<br>End time<br>Tue 8/19/2014<br>End time<br>Calendar | Calendar<br>Forward - Appointment Scheduling<br>Appointment Scheduling<br>Lync Meeting<br>Lync Meeting<br>Lync Meeting<br>Lync Meeting<br>Lync Meeting<br>Lync Meeting<br>Lync Meeting<br>Lync Meeting<br>Lync Meeting<br>Meeting<br>Meeting | Calendar<br>Forward  Appointment Scheduling<br>Appointment Scheduling<br>Assistant<br>Show Unc Me Meeting<br>Unc Me Meeting<br>Notes<br>Meetin Attendees<br>Attendees<br>Atten | Calendar<br>Forward * Appointment Scheduling<br>Assistant Lync Meeting<br>Notes<br>Show Lync Meeting<br>Lync Meeting.<br>Meeting.<br>Meeting.<br>Meeting.<br>Meeting.<br>Meetin<br>Meetin<br>Meetin<br>Attendees<br>Options<br>To<br>Subject<br>Location<br>Tue 8/19/2014<br>B:00 AM<br>Tue 8/19/2014<br>B:30 AM<br>Calendar<br>Calendar | Calendar<br>Forward  Appointment Scheduling<br>Assistant Lync Me Meeting<br>Notes<br>Show Lync Me Meetin Attendees<br>To<br>Subject<br>Location  Tue 8/19/2014<br>Start time Tue 8/19/2014<br>Start time Tue 8/19/2014<br>Calendar<br>Calendar<br>Calend | Calendar<br>Forward ~ Appointment Scheduling<br>Assistant Lync Meeting<br>Show Lync Meeting.<br>Show Meeting.<br>Meeting.<br>Mee | Calendar<br>Forward  Appointment Scheduling<br>Assistant Meeting<br>Show Meeting<br>Notes<br>Lync Me Meeting<br>Notes<br>Lync Me Meeting<br>Notes<br>Lync Me Meeting<br>Notes<br>Lync Me Meeting<br>Notes<br>Lync Me Meeting<br>Notes<br>Lync Me Meeting<br>Notes<br>Attendees Options | Calendar<br>Forward *<br>Appointment Scheduling<br>Assistant<br>Show<br>Lync Meeting<br>Lync Meeting<br>Lync Meeting<br>Notes<br>Lync Meeting<br>Notes<br>Lync Meeting<br>Lync Meeting<br>Lync Meeting<br>Lync Meeting<br>Lync Meeting<br>Lync Meeting<br>Lyn |

Figure 6 – Meeting Window

2. In the **To** box, type the email address of each person that you want to invite to the meeting. Separate multiple entries with a semicolon (;).

NOTE: You can also add attendees by clicking the To button to open the Select Attendees and **Resources** dialog box, locating and selecting each person that you want to invite to the meeting, clicking the **Required** button if the person must attend or the **Optional** button if the person is not required to attend, and then clicking the **OK** button (see Figure 7).

| earch: 🧿 Name                                                                      | only 🔘 More columns   | Address Book                                                |  |  |  |  |  |
|------------------------------------------------------------------------------------|-----------------------|-------------------------------------------------------------|--|--|--|--|--|
| TS                                                                                 | [ G0 ]                | Global Address List - Staff1@cslanet.calsta' - Advanced Fin |  |  |  |  |  |
| Name                                                                               | Title                 | Business Phone Location                                     |  |  |  |  |  |
| ITS HelpDesk 1<br>ΠS HelpDesk 3<br>ΠS HelpDesk1<br>ΠS News<br>ΠS News<br>ΠS Survey | 2                     |                                                             |  |  |  |  |  |
| •                                                                                  | III _                 |                                                             |  |  |  |  |  |
| Required ->                                                                        | ITS Training Program  |                                                             |  |  |  |  |  |
| Optional ->                                                                        | ITS Help Desk Support |                                                             |  |  |  |  |  |
| 232 11                                                                             |                       |                                                             |  |  |  |  |  |

Figure 7 – Select Attendees and Resources Dialog Box

# Click here to download full PDF material